## Stapelbalkendiagramm mit Fehlerbalken

(Stacked bar graph with error bars)

<u>Frage:</u> Ich möchte ein Stapelbalkendiagramm mit Fehlerbalken erstellen. Ich habe ein Stapelbalkendiagramm; aber wie füge ich die Fehlerbalken hinzu?

| 1-Y1   | 2-Y1 error                                             | 3-Y2                                                                                                    | 4-Y2 error                                                                                                    | 5-Y3                                                                                                    | 6-Y3 error                                                                                                    |
|--------|--------------------------------------------------------|----------------------------------------------------------------------------------------------------|----------------------------------------------------------------------------------------------------|----------------------------------------------------------------------------------------------------|----------------------------------------------------------------------------------------------------|
| 1,0000 | 0,3000                                                 | 2,0000                                                                                                    | 0,4000                                                                                                    | 3,0000                                                                                                    | 0,5000                                                                                                    |
| 2,0000 | 0,3000                                                 | 1,0000                                                                                                    | 0,4000                                                                                                    | 2,0000                                                                                                    | 0,5000                                                                                                    |
| 1,0000 | 0,3000                                                 | 2,0000                                                                                                    | 0,4000                                                                                                    | 1,0000                                                                                                    | 0,5000                                                                                                    |
| 2,0000 | 0,3000                                                 | 3,0000                                                                                                    | 0,4000                                                                                                    | 2,0000                                                                                                    | 0,5000                                                                                                    |
| 3,0000 | 0,3000                                                 | 4,0000                                                                                                    | 0,4000                                                                                                    | 3,0000                                                                                                    | 0,5000                                                                                                    |
|        | 1-¥1<br>1,0000<br>2,0000<br>1,0000<br>2,0000<br>3,0000 | 1-Y1         2-Y1 error           1,0000         0,3000           2,0000         0,3000           1,0000         0,3000           2,0000         0,3000           3,0000         0,3000 | 1-Y1         2-Y1 error         3-Y2           1,0000         0,3000         2,0000           2,0000         0,3000         1,0000           1,0000         0,3000         2,0000           2,0000         0,3000         3,0000           3,0000         0,3000         4,0000 | 1-Y1         2-Y1 error         3-Y2         4-Y2 error           1,0000         0,3000         2,0000         0,4000           2,0000         0,3000         1,0000         0,4000           1,0000         0,3000         2,0000         0,4000           1,0000         0,3000         2,0000         0,4000           2,0000         0,3000         3,0000         0,4000           3,0000         0,3000         4,0000         0,4000 | 1-Y1         2-Y1 error         3-Y2         4-Y2 error         5-Y3           1,0000         0,3000         2,0000         0,4000         3,0000           2,0000         0,3000         1,0000         0,4000         2,0000           1,0000         0,3000         2,0000         0,4000         2,0000           1,0000         0,3000         2,0000         0,4000         1,0000           2,0000         0,3000         3,0000         0,4000         2,0000           3,0000         0,3000         4,0000         0,4000         3,0000 |

Stapelbalkendiagramm mit Fehlerbalken

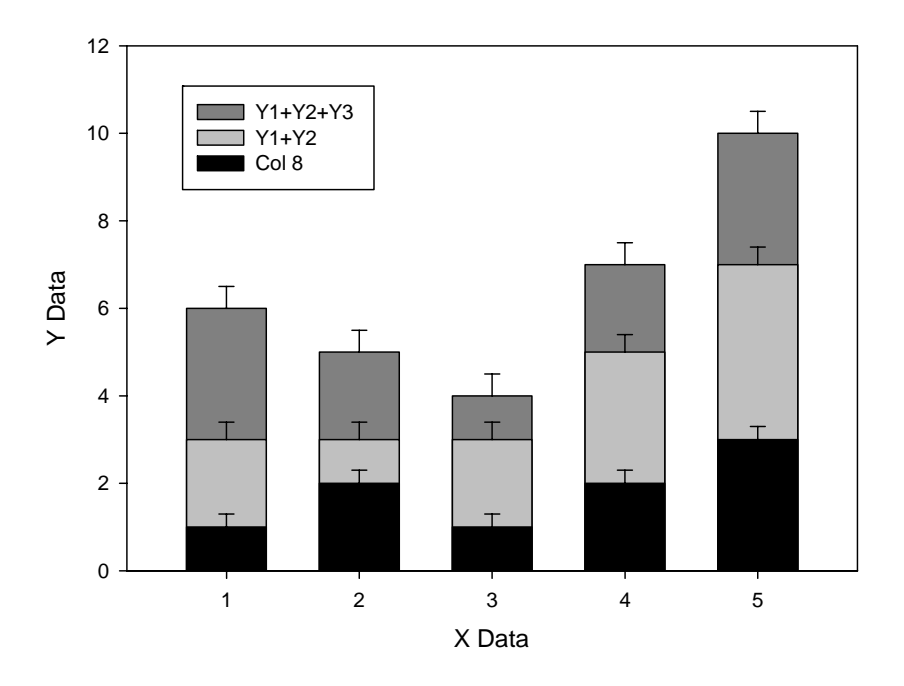

<u>Antwort</u>: Kumulieren Sie die Durchschnittswerte (Balkensegmente), und kombinieren Sie drei einzelne Plots im gleichen Graphen. Hier sind die Schritte:

## Schritt 1

Vom Datenarbeitsblatt aus öffnen Sie ein <u>Transform-Editfenster</u>: SigmaPlot 12: Analysis-Werkzeugleiste > Transform > User-Defined SigmaPlot 11 und davor: Transforms > User-Defined

```
Pasten Sie die folgenden Zeilen in das Fenster (Ctrl-V), und klicken Sie auf Run:
col(8)=col(1)
col(9)=col(2)
col(10)=col(1)+col(3)
col(11)=col(4)
col(12)=col(1)+col(3)+col(5)
col(13)=col(6)
```

| 8-Y1   | 9-Y1 error | 10-Y1+Y2 | 11-Y2 error | 12-Y1+Y2+Y3 | 13-Y3 error |
|--------|------------|----------|-------------|-------------|-------------|
| 1,0000 | 0,3000     | 3,0000   | 0,4000      | 6,0000      | 0,5000      |
| 2,0000 | 0,3000     | 3,0000   | 0,4000      | 5,0000      | 0,5000      |
| 1,0000 | 0,3000     | 3,0000   | 0,4000      | 4,0000      | 0,5000      |
| 2,0000 | 0,3000     | 5,0000   | 0,4000      | 7,0000      | 0,5000      |
| 3,0000 | 0,3000     | 7,0000   | 0,4000      | 10,0000     | 0,5000      |

Das erzeugt die folgenden Werte im Arbeitsblatt.

## Schritt 2

Erstellen Sie aus diesen Werten drei einzelne Plots im gleichen Graphen. Beginnen Sie mit den größten Werten, dann überdecken die folgenden kleineren die dahinter liegenden größeren Balken.

Create Graph > Bar > Vertical Bar – Error Bars

- > Symbol values: Worksheet Columns
- > Data format: Single Y
- > Selected columns: Bar: 12, Error: 13

Graph Page > Graph Additions > Add Plot (v11 und davor: Graph > Add Plot).

> Bar > Vertical Bar – Error Bars (siehe oben...)

... > Selected columns: Bar: 10, Error: 11

Graph Page > Graph Additions > Add Plot (v11 und davor: Graph > Add Plot).

> Bar > Vertical Bar – Error Bars (siehe oben...)

... > Selected columns: Bar: 8, Error: 9

Schritt 3

Modifizieren Sie den Graphen. Ändern Sie Bar Fills, etc.